# **RECOGNITION in UNIGRAZonline**

### Guidelines of the Faculty of Humanities and the Examination Office for Teacher Training Programmes

### Information on Curriculum Support

### What can be recognised?

- → Courses that have been completed at another university or educational institution and should be recognised at the University of Graz [No recognition is required for cooperative degree programmes; examination data is automatically exchanged for these programmes (e.g. Musicology and Teacher Training Programmes)]
- → Courses that have been completed under an old curriculum version and should be recognised as equivalent for the new curriculum.
- → Courses that have been completed in another study programme and should be recognised for the current study programme.
- $\rightarrow$  Courses needed for a pre-notification (Erasmus and other mobility programmes).
- $\rightarrow$  Courses required for a preliminary approval (without a mobility programme).

### Why are recognitions needed?

- $\rightarrow$  So that your completed examinations are recognised and can count towards your degree programme or a stage of your degree programme.
- $\rightarrow$  Because approved examinations are listed on the transcript of records.

### How does the recognition process work?

→ Recognitions are processed via the information system UNIGRAZonline. For this, you need a username and password (= login data for your University e-mail account). If you do not have any login data, contact the Academic Affairs office: <u>studienabteilung@uni-graz.at</u>

### Procedure: Processing of recognitions in UNIGRAZonline: http://online.uni-graz.at/

Before you begin, make sure your pop-up blocker is **disabled**.

#### **Internal process**

After submitting your requests for recognition to the dean's office by e-mail, the request will be checked, recorded and submitted to the chairperson of the curricular committee for approval. After being checked by the curricular committee, a notification is generated on UNIGRAZonline.

#### **Processing duration**

Processing takes between 3 to 6 weeks on average. Maximum processing duration: 2 months.

#### **Collecting your recognition notification**

Once the recognition notification has been signed by the chairperson of the curricular committee, you will be notified via e-mail (to the e-mail address provided to each student by the University of Graz).

# Step 1:

Log into the system UNIGRAZonline

## Step 2:

After logging in, open the application "<u>Recognitions / Achievement supplements</u>"

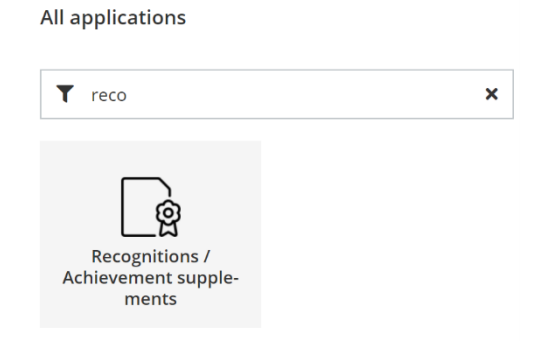

# Step 3:

Choose New recognition in the drop-down Operations menu

| UNI GR                                                                                                    | AZ ONLINE            |           |                      |  |  |  |  |  |  |
|----------------------------------------------------------------------------------------------------|----------------------|-----------|----------------------|--|--|--|--|--|--|
| <ul> <li>Recognitions / Achievement Supplements / Granger Hermine</li> <li>Granger, Hermine; MA (09999989)</li> </ul> |                      |           |                      |  |  |  |  |  |  |
| Go to 🔻                                                                                                    | Operations           |           |                      |  |  |  |  |  |  |
| Recognitions                                                                                                    | New recognition      |           |                      |  |  |  |  |  |  |
| Type of recognition                                                                                                   | New achievement      | le number | Dean's office number |  |  |  |  |  |  |
| Bachelorstudium; Anglistik/Am                                                                                         | erikanistik (UG2002) | _         |                      |  |  |  |  |  |  |
| General recognition                                                                                                   |                      |           |                      |  |  |  |  |  |  |
|                                                                                                    |                      |           |                      |  |  |  |  |  |  |
| Bachelorstudium; Geschichte (l                                                                                        | UG2002)              |           |                      |  |  |  |  |  |  |
| General recognition                                                                                                   |                      |           |                      |  |  |  |  |  |  |

### Step 4:

Choose the correct *studies, type of recognition, educational institution* and *date*. Then confirm with <u>Save</u>. You can edit your settings until you confirm the entire recognition application with confirm all positions – see step 9.

| eneral                 |                                                       |
|------------------------|-------------------------------------------------------|
| Studies                | UB 033 603 2021W Bachelorstudium; Geschichte (UG2002) |
| Type of recognition    | General recognition                                   |
| File number            |                                                       |
| Dean's office number   |                                                       |
| Note                   |                                                       |
| ducational institution | GBR Greenwich University London                       |
|                        |                                                       |
| ate                    |                                                       |
| ace                    |                                                       |
|                        | 14 2022                                               |

Dean's office of the Faculty of Humanities at the University of Graz Examination Office for Teacher Training Programmes at the University of Graz Guidelines for Online-Application **Recognition** in UNIGRAZonline **Studies:** If you are enrolled in several study programmes, you can select the study programme for which you wish the course(s) to be recognised here.

# Type of recognition:

General recognition

For examinations taken at an educational institution in Austria or abroad (also applies to elective courses).

General recognition (Other: Credits acc. to curriculum etc.)

For "special cases". Please inquire at the dean's office whether you are allowed to use this type of recognition.

Pre-notification (Exchange semesters)

For pre-recognition of a study abroad as part of a programme.

Notification (Exchange semesters)

For recognition after studying abroad as part of a programme.

### Preliminary approval

For preliminary approval of examinations to be taken at another educational institution.

The fields titled file number, dean's office number and note can be ignored.

Please enter the date of recognition! The **date** of recognition is the date of the actual day.

**Educational institution:** This field allows you to select the institution at which the examinations to be recognised were taken. If you cannot find the institution of your choice, please contact the Academic Affairs office along with your original certificate.

## Step 5:

Now you can enter the courses to be recognised by clicking on <u>Select (Parameter) – Positions</u>.

| <mark>Select ( Pa</mark> | arameters ) 🔺 | Abbrechen/Schließen                                |
|--------------------------|---------------|----------------------------------------------------|
| General                  | Parameters    |                                                    |
|                          | Positions     | 033 603 2021W Bachelorstudium; Geschichte (UG2002) |
| Type of                  | frecognition  | General recognition                                |
|                          | File number   |                                                    |
| Dean's of                | ffice number  |                                                    |

### Step 6:

Choose <u>New position</u> in the drop-down <u>Operations</u> menu. A separate position must be created for each course to be recognised!

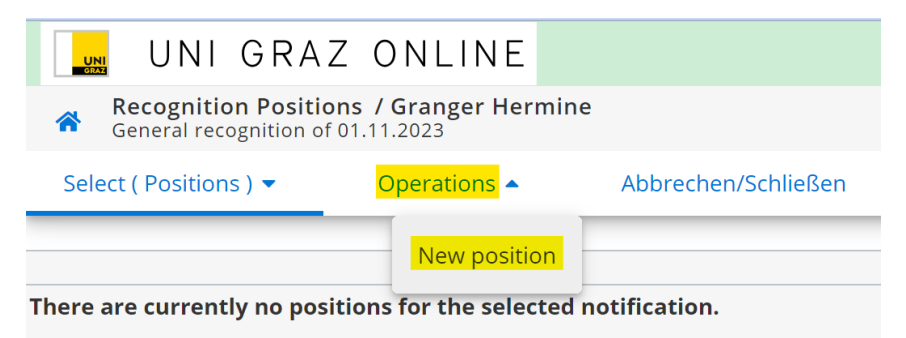

**PLEASE NOTE**: In the case of combined studies (for example teacher training programme), you must create at least one recognition application per teaching subject (new recognition).

## Step 7a:

**Registration of a course that was NOT taken at the University of Graz:** Click on "add" to add course(s) to be recognised

| 🚂 UNI GRAZ ONLINE                                         |                                                                                         |           |                  |
|-----------------------------------------------------------|-----------------------------------------------------------------------------------------|-----------|------------------|
| Enter Recognition Positions / Granger Hern                | ine                                                                                     |           |                  |
| Abbrechen/Schließen                                       | QSY Select External Achievemen × +                                                      | ~         | - 0              |
|                                                           | ← → C (■ qline.uni-graz.at/QSYSTEM_KFU/ee/ui/ca2/app/desktop/#/pl/ui/\$ctx/wbAnerkenn   | * @ *     | <del>ک</del> 🛛 🐨 |
| Create new position                                       | = UNI GRAZ ONLINE                                                                       |           |                  |
|                                                           | Select External Achievement / Granger, Hermine; MA<br>General recognition of 01.11.2023 |           |                  |
| is/are recognised for Uni Graz course(s) add              | Course number                                                                           |           |                  |
| Definable results or certificates (e.g. free subjects)Add | Name History in Comics                                                                  |           |                  |
|                                                           | Name (English)                                                                          |           |                  |
|                                                           | Торіс                                                                                   |           |                  |
| Save and Close Cancel                                     | Topic (English)                                                                         |           |                  |
|                                                           | Hours/week 2                                                                            |           |                  |
|                                                           | ECTS credits 4                                                                          |           |                  |
|                                                           | Date of examination (DDMMYYYY) 01.10.2023<br>Format: DDMMYYYY III 00.100.2023           |           |                  |
|                                                           | Original grade 1                                                                        |           |                  |
|                                                           | Type of course V                                                                        |           |                  |
|                                                           | Academic year 2023/24 V                                                                 |           |                  |
|                                                           | Duration of course                                                                      |           |                  |
|                                                           | Save Save and Close                                                                     | Cancel/Cl | ose              |

Fill in the fields marked with a yellow border and then click <u>Save and Close</u>.

The original grade given at the educational institution where the course was completed must be entered here. The valid grade for the University of Graz will be entered later during the assignment process (see point 9).

### Step 7b:

### Registration of a course that was taken at the University of Graz:

Click on "add" to add <u>course(s) to be recognised</u>. A list of your completed examinations will open. Select the exam to be recognised and add it by clicking on its title.

| Study ID      | No.            | Sem. | Title                                                          | Туре | SH | ECTS<br>credits | Academic<br>year | Date of<br>examination | Uni Graz<br>assessment | Recognised as<br>per |
|---------------|----------------|------|----------------------------------------------------------------|------|----|-----------------|------------------|------------------------|------------------------|----------------------|
| A             |                |      |                                                                |      |    |                 |                  |                        |                        |                      |
| UB 033<br>541 | <u>501.506</u> | 22W  | <u>Applied epistemology</u>                                    | SE   | 2  | 8               | 2022/23          | 27.09.2023             | 1                      |                      |
| В             |                |      |                                                                |      |    |                 |                  |                        |                        |                      |
| UB 033<br>541 | PPB.03205UB    | 18W  | Biological Psychology                                          | VO   | 2  | 3               | 2018/19          | 25.06.2019             | 3                      |                      |
| С             |                |      |                                                                |      |    |                 |                  |                        |                        |                      |
| UB 033<br>541 | PPL.00858UB    | 21S  | Civil Disobedience (historical and systematic<br>perspectives) | SE   | 2  | 8               | 2020/21          | 06.08.2021             | 1                      |                      |
| UB 033<br>541 | <u>501.160</u> | 13W  | Classics of Philosophy                                         | VO   | 2  | 3               | 2013/14          | 23.01.2014             | 3                      |                      |
| UB 033<br>541 | <u>501.139</u> | 17W  | Cultural Philosophy: African World-Views                       | VO   | 2  | 4               | 2017/18          | 02.03.2018             | 3                      |                      |
| UB 033<br>541 | <u>501.138</u> | 16W  | Cultural Philosophy: Chinese World Interpretation              | VO   | 2  | 4               | 2016/17          | 03.02.2017             | 3                      |                      |

## Step 8:

Now you need to assign the course to be recognised to a course at University of Graz. By clicking on <u>is/are recognised for Uni Graz course(s) add</u>, another window opens in which you can search for the study achievement (examination node) using a tree (= Curriculum-Support).

# **PLEASE NOTE:**

- Never switch to General Search input!
- **×** Do not use the link "Definable results or certificates (e.g. free subjects)" for the assignment!
- \* Recognitions for free elective courses must also be assigned!
- × You must re-enter any incorrect entries!

| UNI GRAZ ONLINE                                                                                                    |        |                         |
|----------------------------------------------------------------------------------------------------|--------|-------------------------|
| Enter Recognition Positions / Granger Hermine     General recognition of 01.11.2023                                                                                                    |        |                         |
| Abbrechen/Schließen                                                                                                    |        |                         |
|                                                                                                    |        |                         |
| Edit position 1                                                                                                    |        |                         |
| Course(s) to be recognised: add                                                                                                    | -      |                         |
| History in Comics; VC 2 hours/week 2023/24 ← → C ● qline.uni-graz.at/QSYSTEM_KFU/ee/ui/ca2/app/desktop/#/pl/ui/\$ctx/WBANRLVSEARC ▷                                                                                                    | ☆□     | 🐨 :                     |
| Exercite for the Grad course(c) add                                                                                                    |        |                         |
| Select Achievement to be Recognised / Hermine Granger Choose the position in the curriculum                                                                                                    |        | Q                       |
| Jernable results of certificates (e.g. free subjects)Add                                                                                                    |        |                         |
| Select                                                                                                    |        |                         |
| Name                                                                                                    | rec.   | Credits                 |
| 🖂 📃 [2021W] Bachelor's Programme History 21W                                                                                                    | Serri. | 180                     |
| 🗉 🗮 (T603/17/MK-ERGP-LATEIN) Ergänzungsprüfung Latein                                                                                                    |        |                         |
| 🗉 👾 Information: Please note!                                                                                                    |        |                         |
| IVKI [500/17/RK-EB] Modul EB: Eakultätsweites Basismodul der Geisteswissenschaftlichen Eakultät                                                                                                    |        |                         |
|                                                                                                    |        | 6                       |
| □                                                                                                    |        | 6<br>10,5               |
| <ul> <li>□ ↓ [VK] [T603/17/MK-A] Modul A: Einführung in die Geschichte I (Fachspezifisches Basismodul)</li> <li>● [VK] [T603/17/PK-A.1] A.1: Einführung in das Studium der Geschichte, VO [STEOP]</li> </ul>                                                                                | W      | 6<br>10,5<br>3,5        |
| □       [N] [CSG: 17/10K-A] Modul A: Einführung in die Geschichte I (Fachspezifisches Basismodul)         □       [VK] [T603/17/10K-A.1] A.1: Einführung in das Studium der Geschichte, VO [STEOP]         ○       [VK] [T603/17/10K-A.2] A.2: Grundprobleme der Zeitgeschichte, VO [STEOP] | W      | 6<br>10,5<br>3,5<br>3,5 |

After selecting the examination node, please click on Select.

A new window will now open with a course or other study achievement that is assigned to this examination node (see the following image). Please complete the entry by entering the grade you achieved for the completed course and click on <u>Add</u> and then on <u>Close</u>. If you want to add another examination node, click "<u>Choose another</u>" before closing and select another examination node.

| ≡                  | U                  | UNI                             | GRAZ                               | ONLINE           |                   |       |
|--------------------|--------------------|---------------------------------|------------------------------------|------------------|-------------------|-------|
| *                  | Add c<br>Genera    | ertificate to<br>al recognition | <b>be recogni</b><br>of 01.11.2023 | sed / Granger,   | Hermine; MA       | Q     |
| <mark>to be</mark> | <mark>added</mark> | GSA.01100                       | UB Introduc                        | tion to the Stud | y of History (VO) | •     |
| Ser                | mester             | 2023/24 W                       | ~                                  |                  |                   |       |
| Asses              | sment              | 1 sehr gut                      |                                    | ~                |                   |       |
| Ch                 | oose ot            | hers                            |                                    |                  | Add               | Close |

Confirm the entry in the "Create new position" window with Save and Close.

| UNI GRAZ ONLINE                                                                                                    |                                      |                    |              |        |
|----------------------------------------------------------------------------------------------------|--------------------------------------|--------------------|--------------|--------|
| Enter Recognition Positions / Granger Hermine     General recognition of 01.11.2023                                                                                                    |                                      |                    |              |        |
| Abbrechen/Schließen                                                                                                    |                                      |                    |              |        |
| Edit                                                                                                    | position 1                           |                    |              |        |
| Course(s) to be recognised: add                                                                                                    |                                      |                    |              |        |
| Course of foreign educational institution.                                                                                                    | Duration of course                   | Foreign evaluation | ECTS credits | Delete |
| History in Comics; VC 2 hours/week 2023/24                                                                                                    |                                      | 1                  | 4            | Ŧ      |
| is/are recognised for Uni Graz course(s) add<br>Course/subject<br>GSA01100UB Introduction to the Study of History; VO 2SH W 2023/24<br>Definable results or certificates (e.g. free subjects)Add | Uni Graz<br>assessment<br>1 sehr gut | Delete             |              |        |
|                                                                                                    | Save and                             | Close Cancel       |              |        |

If you want to recognize more courses, please repeat steps 6-8.

#### Step 9:

Check the entered data. Hovering over the grey symbol (see image below) with your mouse pointer will show you which examination node the course is assigned to.

| Edit                                                              | position 1                          |                            |                    |                 |
|-------------------------------------------------------------------|-------------------------------------|----------------------------|--------------------|-----------------|
| Course(s) to be recognised: add                                   |                                     |                            |                    |                 |
| Course of foreign educational institution.                        | Duration of course                  | Foreign evaluation         | ECTS credits       | Delete          |
| History in Comics; VC 2 hours/week 2023/24                        |                                     | 1                          | 4                  | 8               |
|                                                                   |                                     |                            |                    |                 |
|                                                                   |                                     |                            |                    |                 |
| is/are recognised for Uni Graz course(s) add                      |                                     |                            |                    |                 |
| Course/subject                                                    | Uni Graz                            | Delete                     |                    |                 |
|                                                                   | assessment                          |                            |                    |                 |
| GSA01100UB Introduction to the Study of History; VO 2SH W 2023/24 | 1 sehr gut                          | - 8                        |                    |                 |
|                                                                   | [2021W] Bachelorstudium Geschich    | ite 21W > [T603/17/MK-A] N | Modul A: Einführun | g in die Geschi |
|                                                                   | A.1] A.1: Einführung in das Studium | der Geschichte, VO [STEOP] | ]                  |                 |
| Definable results or certificates (e.g. free subjects)Add         |                                     |                            |                    |                 |
|                                                                   |                                     |                            |                    |                 |
|                                                                   |                                     |                            |                    |                 |
|                                                                   |                                     |                            |                    |                 |
|                                                                   | Save an                             | d Close Cancel             |                    |                 |

Positions that you have not yet confirmed can still be opened and edited (also deleted) at any time by clicking on **Position** [1, 2, 3, ...]. Confirm your entry by clicking <u>Confirm all positions</u> in the <u>Operations</u> menu.

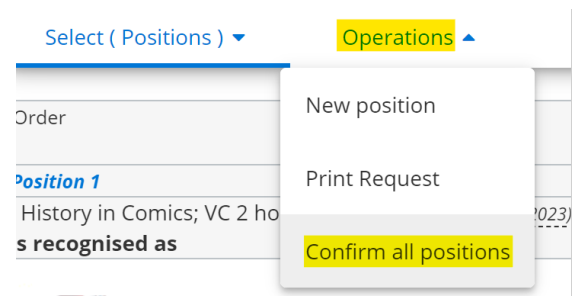

Once you have confirmed all positions, it is NO LONGER possible for you to change anything!

# Step 10:

Once you have confirmed your entries, click <u>Print request</u> in the <u>Operations</u> menu, save the pdf file and e-mail it to <u>gewi.anerkennung@uni-graz.at</u> OR<u>lehramtsstudien@uni-graz.at</u>.

For recognitions from foreign educational institutions, please send along the original transcript or certificate.

# Contact persons for questions: <u>Dean's office of the Faculty of Humanities</u> <u>Examination Office for Teacher Training Programmes</u>

| UNI GRA                                         | Z ONLINE                                   |                                                                                                    |                                        |               |                        |                       |
|-------------------------------------------------|--------------------------------------------|----------------------------------------------------------------------------------------------------|----------------------------------------|---------------|------------------------|-----------------------|
| *                                               |                                            |                                                                                                    |                                        |               |                        |                       |
| Select ( Positions ) 🔻                          | Operations                                 | Abbrechen/Schließen                                                                                                    |                                        |               |                        |                       |
| Order                                           | New position                               |                                                                                                    |                                        |               |                        |                       |
| <i>Position 1</i><br>History in Comics; VC 2 ho | Print Request                              | 2023)                                                                                                    | U                                      | NIVERSIT      | ät graz [              |                       |
| is recognised as                                | Confirm all positi                         | ons                                                                                                    | UNIV                                   | ERSITY (      | OF GRAZ                |                       |
|                                                 | Gra<br>Ma<br>Stu<br>Stu<br>Tyj<br>Bile     | anger, Hermine; MA<br>trikelnummer: 09999989<br>idienkennzahl: UB 033 603<br>idienbezeichnung: Bachelorstudium; Geschicht<br>D: Allgemeine Anerkennung<br>dungseinrichtung: Greenwich University Londo<br>Liste der beantra                                                                                                    | 9314 i<br>e<br>n<br><b>naten Anerk</b> | Hochosterwitz |                        |                       |
|                                                 | Re                                         | ihenfolge                                                                                                    | Uni Graz<br>Beurteilung                | SSt           | ECTS<br>Credits        | Fremd-<br>Beurteilung |
|                                                 | Po<br>H<br>Sol<br>G<br>G<br>Bu<br>in<br>A. | sition 1<br>istory in Comics; VC 2023/24 (01.10.2023)<br>I anerkannt werden für<br>SA01100UB Einführung in das Studium der<br>eschichtswissenschaft; VO W 2023/24 (PF <sup>+</sup> ) <sub>[2021W]</sub><br>chelorstudium Geschichte 21W > [T60317MK-A] Modu A: Einführung<br>die Geschichte I (Fechzeitsches Bestamdul) > [T60317/PK-A.1]<br>1: Einführung in das Studium der Geschichte, VO [STEOP] | 1                                      | 2,00<br>2,00  | 4,00<br>3,50           | 1                     |
|                                                 | Ge                                         | nehmigt: JA NEIN                                                                                                    |                                        |               |                        |                       |
|                                                 |                                            |                                                                                                    |                                        | SSt: 2,00     | ECTS-<br>Credits: 3,50 |                       |
|                                                 |                                            | Anerkennende Person/Anerkenne<br>Datum: Unter                                                                                                    | endes Organ:<br>rschrift:              |               |                        |                       |